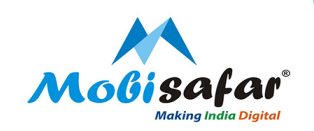

# **TRAVEL – AIRLINE**

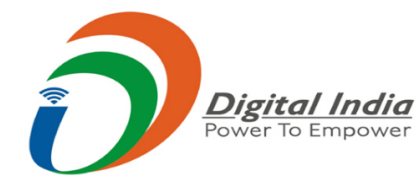

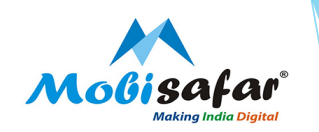

### Step 1: Select Travel under the Services tab

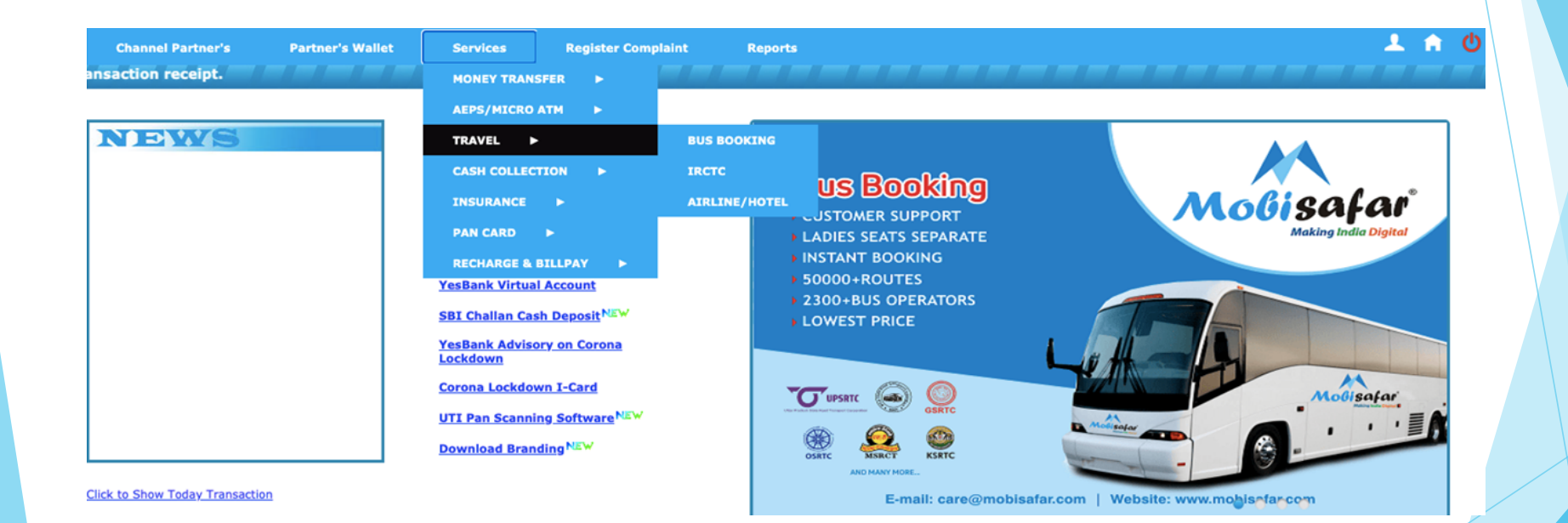

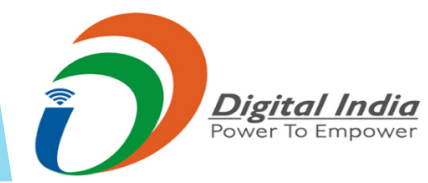

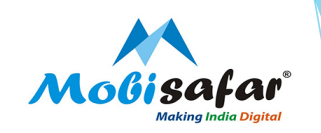

Step 2 : Go to Airline / Hotel

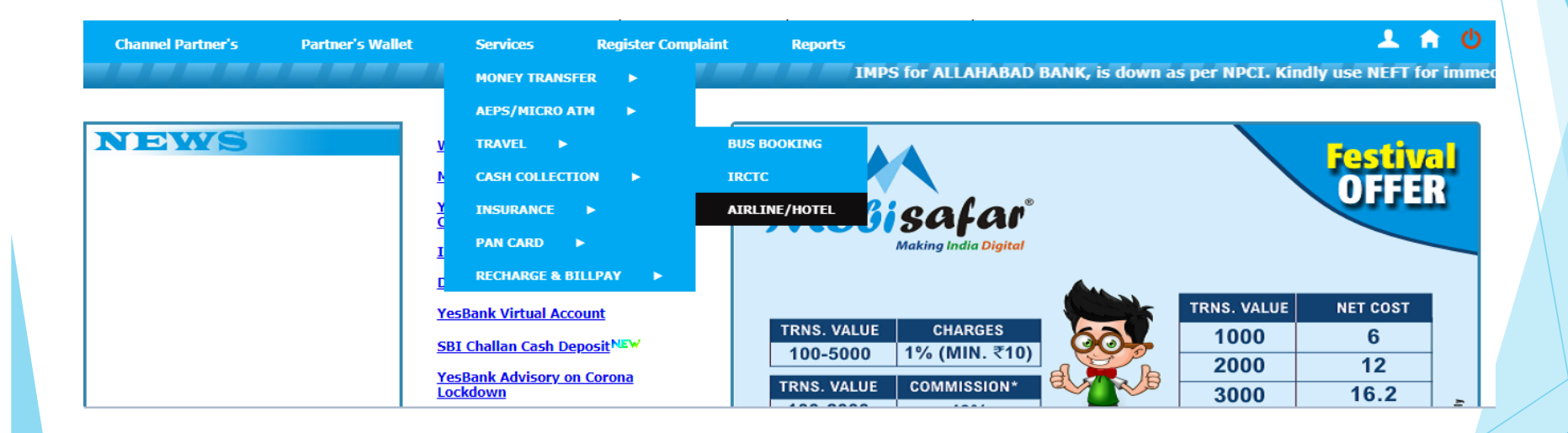

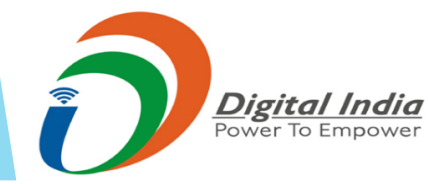

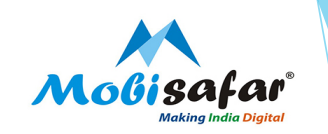

# Step 3 : Search Flights

| ge Users Queues Accounts Sea                         | arch                               |                                |  |
|------------------------------------------------------|------------------------------------|--------------------------------|--|
| Flight Search 2 Flight Resu                          | Its 3 Passenger Details 4 Review B | looking 5 Booking Confirmation |  |
| Oneway Return Multi St                               | op Calendar Fare Advance Search    | ]                              |  |
| From                                                 | То                                 |                                |  |
| Delhi (DEL), India                                   | Borjhar (G                         | AU), Guwahati, India           |  |
| Depart                                               |                                    |                                |  |
| 19-Aug-2020                                          | 🛅 Any Time 🗸                       |                                |  |
| Adult (12+ Yrs) Children (2-11                       | Yrs) Infant (Under 2 Yrs) Class    |                                |  |
| 1 🗸 0                                                | ✓ 0 ✓ Any                          | ~                              |  |
|                                                      |                                    |                                |  |
| <ul> <li>More options: Airline preference</li> </ul> |                                    |                                |  |
| Show Direct flights                                  | Preferred Ca                       | arrier                         |  |
|                                                      |                                    |                                |  |
|                                                      | Please enter                       | only GDS Airline(s).           |  |
| Restrict my Search to: Select                        | All / Unselect All                 |                                |  |
| 🗹 GDS                                                | FlyDubai                           | ✓ AirArabia                    |  |
| AirAsia                                              | AirIndiaExpress                    | AirCosta                       |  |
| TigerAirways                                         | SpiceJet                           | 🗹 GoAir                        |  |
| Indigo                                               | BhutanAirlines                     | AirPegasus                     |  |
| TruJet                                               | MahanAir                           | MegaMaldives                   |  |
| FlyScoot                                             | ZoomAir                            | V Pyton                        |  |
| Other Intl LCC                                       | VokScoot                           |                                |  |
|                                                      |                                    | Eli-Jul Samuela                |  |
|                                                      |                                    | Flight Search                  |  |

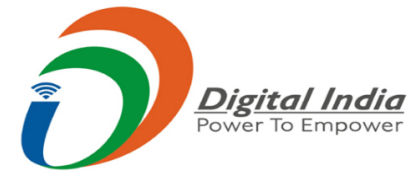

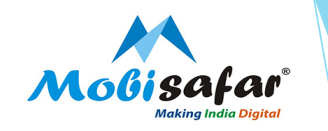

# Step 4 : Flight Search is in Progress

| 1 Flight Search 2 Flight Res                    | sults 3 Passenger Details     | 4 Review Booking 5                                 | looking Confirmation                                     |                     |   |                           |
|-------------------------------------------------|-------------------------------|----------------------------------------------------|----------------------------------------------------------|---------------------|---|---------------------------|
| Your Search Criteria Delhi (DE<br>Oneway Return | EL), India → Borjhar          | Plea<br>We are looking f<br>Delhi (DEL), India → B | se Wait<br>or all available flights<br>orjhar (GAU), Guw | for<br>ahati, India |   | <u>Hide Modify Search</u> |
| Delhi (DEL), India                              | Departure :                   | 19-Aug-2020                                        | Passenger :                                              | 1 Adult(s)          |   |                           |
| Depart                                          |                               |                                                    |                                                          |                     | - |                           |
| 19-Aug-2020                                     | 🗂 Any Time 🗸                  |                                                    |                                                          |                     |   |                           |
| Adult (12+ Yrs) Children (2-                    | -11 Yrs) Infant (Under 2 Yrs) | Class                                              |                                                          |                     |   |                           |
| 1 🗸 0                                           | v 0 v                         | Any                                                | ~                                                        |                     |   |                           |
|                                                 |                               |                                                    |                                                          |                     |   |                           |
| - More options: Airline preference              |                               |                                                    |                                                          |                     |   |                           |
| Show Direct flights                             |                               | Preferred Carrier                                  |                                                          |                     |   |                           |
|                                                 |                               | Please enter only GDS Airline                      | s).                                                      |                     |   |                           |
| Restrict my Search to: Select                   | t All / Unselect All          |                                                    |                                                          |                     |   |                           |
| GDS                                             | V FlyDubai                    | Ai                                                 | Arabia                                                   |                     |   |                           |
| AirAsia                                         | AirIndiaExpress               | 🗹 Ai                                               | Costa                                                    |                     |   |                           |
| TigerAirways                                    | SpiceJet                      | 🔽 G                                                | Air                                                      |                     |   |                           |
| Indigo                                          | BhutanAirlines                | 🗹 Ai                                               | Pegasus                                                  |                     |   |                           |
| TruJet                                          | 🗹 MahanAir                    | 🗹 M                                                | egaMaldives                                              |                     |   |                           |
| FlyScoot                                        | ZoomAir                       | V P                                                | ton                                                      |                     |   |                           |
| Other Intl LCC                                  | NokScoot                      |                                                    |                                                          |                     |   |                           |
|                                                 |                               |                                                    | ſ                                                        | Flight Search       |   |                           |
|                                                 |                               |                                                    |                                                          |                     |   |                           |

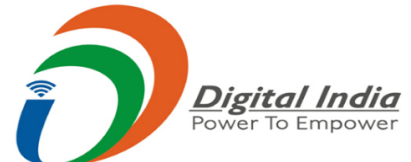

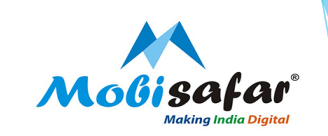

# Step 5 : Available Flights will appear

| Moßisafar                                                                             |                                     |                                            | Contact Us<br>Emergency C | s: 0161-501505<br>Contact Detail :+9 | 60 9 AM TO 6 PM<br>91-7087436360 |                   |                       |
|---------------------------------------------------------------------------------------|-------------------------------------|--------------------------------------------|---------------------------|--------------------------------------|----------------------------------|-------------------|-----------------------|
| ONE STOP SERVICE SOLUTION                                                             | h                                   |                                            |                           |                                      | Re-Electron                      |                   | A11 999               |
| 1 Flight Search 2 Flight Results                                                      | 3 Passenger Details                 | Review Booking     Sooking                 |                           |                                      |                                  |                   |                       |
| Your Search Criteria Delhi (DEL),                                                     | India $ ightarrow$ Borjhar (GAU), G | uwahati, India Wed, 19 Aug 2020, 1 Adult(s | 5)                        |                                      |                                  |                   | Modify                |
| Showing 38 Results.                                                                   |                                     |                                            |                           |                                      |                                  | Email Itineraries | Hide Of               |
|                                                                                       |                                     |                                            |                           |                                      |                                  | << Prev Da        | <u>y</u>   <u>Nex</u> |
| Filter <u>Clear all filters</u>                                                       |                                     | Departure Arrival                          | Duration                  | Pub Price                            | Offer Price                      |                   | * TDS E               |
| ▼ Outbound Flight Times:                                                              | Air Asia<br>I5 - 783K               | DEL (06:50) → GAU(09:00)                   | 02h 10m<br>9 seat(s) left | Rs. 4,502.00                         | Rs. 4,502.00                     | <b>n</b> ZR       | Book                  |
| Afternoon(11:00 - 16:00)                                                              | This is a Economy Promo             | fare.                                      |                           |                                      |                                  |                   |                       |
| <ul> <li>Evening(16:00 - 21:00)</li> <li>Night(21:00 - 04:00 AM)</li> </ul>           | Vistara<br>UK - 721E                | DEL (15:05) → GAU(17:30)                   | 02h 25m<br>9 seat(s) left | Rs. 4,738.00                         | Rs. 4,738.00                     | • 28              | Book                  |
| ▼ Stops                                                                               | Meal will not be served in E        | E and O Class booking and Baggage 15KG (1P | C)Vistara.                |                                      |                                  |                   |                       |
| Direct         1         2 & more           ▼ Airlines:         select / unselect all | SG - 8152U                          | DEL (10:20) → GAU(12:50)                   | 02h 30m<br>9 seat(s) left | Rs. 4,846.00                         | Rs. 4,769.00                     |                   | Book                  |
| Air Asia(15)                                                                          | SME Fare.                           |                                            |                           |                                      |                                  |                   |                       |
| Indigo(6E) SpiceJet(SG)                                                               | 6E - 251SM                          | DEL (05:00) → GAU(07:25)                   | 02h 25m<br>9 seat(s) left | Rs. 4,827.00                         | Rs. 4,827.00                     | <b>n</b> ZR       | Book                  |
| Vistara(UK)                                                                           | SME Fare.                           |                                            |                           |                                      |                                  |                   |                       |
| Layover: <u>select</u> / <u>unselect all</u>                                          | 6E - 251T                           | DEL (05:00) → GAU(07:25)                   | 02h 25m<br>9 seat(s) left | Rs. 4,827.00                         | Rs. 4,827.00                     | <b>DR</b>         | Book                  |

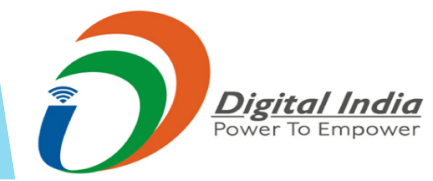

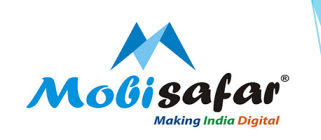

# **Step 6 : Click on Proceed to Booking Review**

| e Users Queues A    |                                                                       |                              |                                                                                  |
|---------------------|-----------------------------------------------------------------------|------------------------------|----------------------------------------------------------------------------------|
| Air Asia            | 2 Flight Results 3 Passenger Details DEL Wed, 19 Aug 2020   06:50 hrs | GAU Wed, 19 Au               | Booking Confirmation g 2020   09:00 hrs Duration : 02h 10m                       |
| ter Passenger Deta  | i <b>ls</b><br>is of the passenger as mentioned in ID Proof with m    | obile number so that Airline | Choose Another F<br>can inform them in case of any change in the flight timing.) |
| assenger 1 - (Adult | 1)                                                                    |                              | Select Passenger from Customer Li                                                |
| st Name : *         | Mr 🗸 MANOJ                                                            | Last Name :                  | PATHAK                                                                           |
| nder:               | Male 🗸                                                                | Mobile :                     | == +91 - 962722269                                                               |
| о.в :*              | 21 🗸 JUL 🗸 1978 🗸                                                     | Email :                      | mp2171978@gmail.com                                                              |
| iress :             | uttarakhand                                                           | Country :                    | India 🗸                                                                          |
|                     |                                                                       |                              |                                                                                  |
| r:                  |                                                                       |                              |                                                                                  |
| GST Detail (Note    | : Please fill GST Details only for corporate c                        | ustomer)                     |                                                                                  |
| Push Booking to     | Roamer                                                                |                              |                                                                                  |

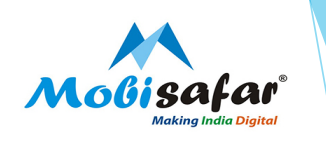

# **Step 7 : Click on Proceed to Booking Review**

| Salast Evenes Research  |                           |   |  |
|-------------------------|---------------------------|---|--|
| (Extra charges will be  | 20-Kg Rs0                 | ~ |  |
| applicable):            | Baggage Weight : 20 Kg    |   |  |
|                         | Baggage Charges : Rs. 0   |   |  |
| Meal Preferences :      | DEL - GAU                 |   |  |
|                         | Add No Meal Rs0           | ~ |  |
|                         | Meal Qunatity : 0 Platter |   |  |
|                         | Meal Charges :Rs. 0       |   |  |
| Save/Update Customer in | "My Customer" List.       |   |  |
| Remark:                 |                           |   |  |
| Enter Remark:           |                           |   |  |
|                         |                           |   |  |
|                         |                           |   |  |

#### Fare Rule

| Price (Exclusive GST for Tax                                                                                                    | free routes):                      |                                     |  |  |  |  |  |  |
|----------------------------------------------------------------------------------------------------|------------------------------------|-------------------------------------|--|--|--|--|--|--|
| Number of days left for STD                                                                                                    | Cancellation Fee(Per Guest/Sector) | Flight Change Fee(Per Guest/Sector) |  |  |  |  |  |  |
| 4 Hours - 3 days                                                                                                    | INR 3334                           | INR 2858 + Fare difference          |  |  |  |  |  |  |
| 4 Days and above                                                                                                    | INR 2858                           | INR 2380 + Fare difference          |  |  |  |  |  |  |
| *Tax Free Routes: To and From IMF, GAU, IXB. Please Note: For Premium Flex change fee rules remain as old. Fare rule are subject to change as per Airline policy Baggage Baggage allowance 15 kg. |                                    |                                     |  |  |  |  |  |  |

Note : We should receive the request at least four hours prior to Airline Fare Rules Policy.

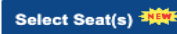

Proceed to Booking Review

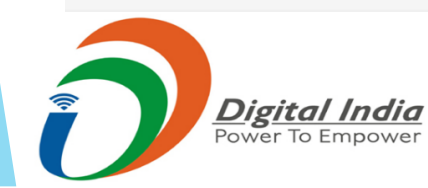

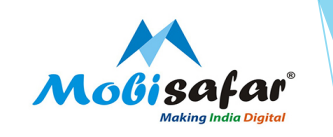

### **Step 8 : Confirm Passenger Details and click on ticket option below**

| Flight Inform   | ation            |                             |                           |                      |                  |
|-----------------|------------------|-----------------------------|---------------------------|----------------------|------------------|
| Flight No       | Origin           | Destination                 | Dep Date Time             | Arr Date Time        | Class            |
| 15 - 783        | DEL              | GAU                         | 19-Aug-2020 6:50 hrs      | 19-Aug-2020 9:00 hrs | к                |
| Passenger D     | etails           |                             |                           | <u>Ch</u>            | ange Pax Details |
| Passenger       | 1 - (Adult)      |                             |                           |                      |                  |
| Name :          | Mr               | MANOJ PATHAK                |                           |                      |                  |
| Gender :        | Ma               | le                          |                           |                      |                  |
| D.O.B :         | 21               | Jul 1978                    |                           |                      |                  |
| Address :       | utta             | arakhand                    |                           |                      |                  |
| Fare Rule       |                  |                             |                           |                      |                  |
| Jnable to fetch | fare rules.      |                             |                           |                      |                  |
|                 |                  |                             |                           |                      |                  |
| I have revie    | wed and agreed   | on the fares and commission | offered for this booking. |                      |                  |
| Payment opt     | ion(s)           |                             |                           |                      |                  |
|                 | net banking      |                             |                           |                      |                  |
| Select the n    | avment gateway   |                             |                           |                      |                  |
|                 |                  |                             |                           |                      |                  |
| Note: Rs. 0.0   | 00 would be adde | d as payment gateway charg  | les.                      |                      |                  |
|                 |                  |                             |                           |                      |                  |
|                 |                  |                             |                           |                      |                  |
|                 |                  |                             |                           |                      | Ticket           |
|                 |                  |                             |                           |                      |                  |

Digital India Power To Empower

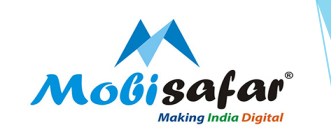

Step 9 : Without filling anything click on "Yes" & your booking will be Successful

| Flight Inform       | nation          |               |                                                                        | + Show Details   |
|---------------------|-----------------|---------------|------------------------------------------------------------------------|------------------|
| Flight No           | Origin          | Destin        | This will make booking and generate E-Ticket. Are you sure to proceed? | ug-2020 I578     |
| 15 - 783            | DEL             | GAU           | Enter the Airline Promotional code if any                              | GAL              |
| Passenger [         | )etails         |               |                                                                        | / Pax Type       |
| Passenge            | 1 - (Adult)     |               | CorporateCode: TourCode:                                               | ılt              |
| Name                | (Huun)          |               | Remarks: EndorsementCode:                                              | ee and S.Charges |
| Name :<br>Gender :  |                 |               |                                                                        | I                |
| D.O.B :             |                 | 21 Jul 1978   | yes No                                                                 | Fare             |
| Address :           |                 | uttarakhand   |                                                                        | roualt x 1       |
|                     |                 |               |                                                                        | Excess Baggage   |
| are Rule            |                 |               |                                                                        | Total GST        |
|                     |                 |               |                                                                        | Total Pub. Fare  |
| Jnable to fetch     | fare rules.     |               |                                                                        |                  |
|                     |                 |               |                                                                        |                  |
| I have revi         | ewed and agree  | ed on the far | s and commission offered for this booking.                             |                  |
|                     |                 |               |                                                                        |                  |
| Payment op          | tion(s)         |               |                                                                        |                  |
| Pay using           | net banking     |               |                                                                        |                  |
| Select the          | payment gatew   | ay            |                                                                        |                  |
|                     | na PG 📑         |               |                                                                        |                  |
| <u>Note</u> : Rs. 0 | .00 would be ad | ded as payn   | ent gateway charges.                                                   |                  |
|                     |                 |               |                                                                        |                  |
|                     |                 |               |                                                                        |                  |

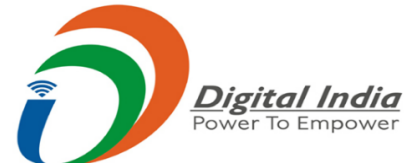

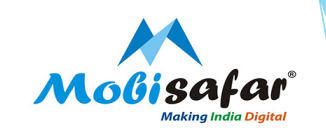

# Step 10 : Transaction Successful & Ticket is booked

| Flight Information                                                                                                    | on                                                                                                    |                                                                                                    |            |                                                                                                    |                                                | 🛇 Share on WhatsApp          | p 🔅 Pi | ush To Roa |
|----------------------------------------------------------------------------------------------------|----------------------------------------------------------------------------------------------------|----------------------------------------------------------------------------------------------------|------------|----------------------------------------------------------------------------------------------------|------------------------------------------------|------------------------------|--------|------------|
| Flight No C                                                                                                    | Drigin                                                                                                    | Destination D                                                                                                    | Dep Date 1 | Гіте                                                                                                    | Arr Date Tir                                   | ne                           | Class  | Status     |
| 15 - 783 D                                                                                                    | DEL                                                                                                    | GAU 1                                                                                                    | 9-Aug-20 6 | 6:50 hrs                                                                                                    | 19-Aug-20 9                                    | 00 hrs                       | к      | нк         |
| Fare Rule                                                                                                    |                                                                                                    |                                                                                                    |            |                                                                                                    |                                                |                              |        |            |
|                                                                                                    |                                                                                                    |                                                                                                    |            |                                                                                                    |                                                |                              |        |            |
|                                                                                                    |                                                                                                    |                                                                                                    |            |                                                                                                    |                                                |                              |        |            |
| I5:Dolbi(DEL)                                                                                                    | uwabati/GAU                                                                                                    |                                                                                                    |            |                                                                                                    |                                                |                              |        |            |
| ECONOMY                                                                                                    | uwanau(GAO,                                                                                                    |                                                                                                    |            |                                                                                                    |                                                |                              |        |            |
| ECONOMIT                                                                                                    |                                                                                                    |                                                                                                    |            |                                                                                                    |                                                |                              |        |            |
| Price (Inclusive                                                                                                    | GST):                                                                                                    |                                                                                                    |            |                                                                                                    |                                                |                              |        |            |
| Price (Inclusive)<br>Number of days                                                                                                    | GST):<br>s left for STD                                                                                               | Cancellation Fee(Per Gues                                                                                                    | st/Sector) | Flight Change Fee(Per                                                                                                    | Guest/Sector                                   | )                            |        |            |
| Price (Inclusive<br>Number of days<br>4 Hours - 3 days                                                                                                    | GST):<br>s left for STD                                                                                               | Cancellation Fee(Per Gues                                                                                                    | st/Sector) | Flight Change Fee(Per<br>INR 3000 + Fare differen                                                                                                    | Guest/Sector                                   |                              |        |            |
| Price (Inclusive<br>Number of days<br>4 Hours - 3 days<br>4 Days and above                                                                                                    | GST):<br>s left for STD<br>s                                                                                          | Cancellation Fee(Per Gues<br>INR 3500<br>INR 3000                                                                                 | st/Sector) | Flight Change Fee(Per<br>INR 3000 + Fare differen<br>INR 2500 + Fare differen                                                                             | Guest/Sector                                   |                              |        |            |
| Price (Inclusive<br>Number of days<br>4 Hours - 3 days<br>4 Days and abov<br>Price (Exclusive                                                                                                   | GST):<br>s left for STD<br>s<br>ve<br>GST for Tax                                                                     | Cancellation Fee(Per Gues<br>INR 3500<br>INR 3000<br>free routes):                                                                | st/Sector) | Flight Change Fee(Per<br>INR 3000 + Fare differen<br>INR 2500 + Fare differen                                                                             | Guest/Sector<br>ce<br>ce                       |                              |        |            |
| Price (Inclusive<br>Number of days<br>4 Hours - 3 days<br>4 Days and abov<br>Price (Exclusive<br>Number of days                                                                                 | GST):<br>s left for STD<br>ve<br>GST for Tax<br>s left for STD                                                        | Cancellation Fee(Per Gues<br>INR 3500<br>INR 3000<br>free routes):<br>Cancellation Fee(Per Gues                                   | st/Sector) | Flight Change Fee(Per<br>INR 3000 + Fare differen<br>INR 2500 + Fare differen<br>Flight Change Fee(Per                                                    | Guest/Sector<br>ce<br>Guest/Sector             |                              |        |            |
| Price (Inclusive<br>Number of days<br>4 Hours - 3 days<br>4 Days and abov<br>Price (Exclusive<br>Number of days<br>4 Hours - 3 days                                                             | GST):<br>s left for STD<br>ve<br>GST for Tax<br>s left for STD                                                        | Cancellation Fee(Per Gues<br>INR 3500<br>INR 3000<br>free routes):<br>Cancellation Fee(Per Gues<br>INR 3334                       | st/Sector) | Flight Change Fee(Per<br>INR 3000 + Fare differen<br>INR 2500 + Fare differen<br>Flight Change Fee(Per<br>INR 2858 + Fare differen                        | Guest/Sector<br>ce<br>ce<br>Guest/Sector<br>ce |                              |        |            |
| Price (Inclusive<br>Number of days<br>4 Hours - 3 days<br>4 Days and abov<br>Price (Exclusive<br>Number of days<br>4 Hours - 3 days                                                             | G ST):<br>s left for STD<br>ve<br>G GST for Tax<br>s left for STD<br>s                                                | Cancellation Fee(Per Gues<br>INR 3500<br>INR 3000<br>free routes):<br>Cancellation Fee(Per Gues<br>INR 3334                       | st/Sector) | Flight Change Fee(Per<br>INR 3000 + Fare differen<br>INR 2500 + Fare differen<br>Flight Change Fee(Per<br>INR 2858 + Fare differen                        | Guest/Sector<br>ce<br>Guest/Sector<br>ce       |                              |        |            |
| Price (Inclusive  <br>Number of days<br>4 Hours - 3 days<br>4 Days and abov<br>Price (Exclusive<br>Number of days<br>4 Hours - 3 days                                                           | GST):<br>s left for STD<br>ve<br>GST for Tax<br>s left for STD<br>s<br>ils                                            | Cancellation Fee(Per Gues<br>INR 3500<br>INR 3000<br>free routes):<br>Cancellation Fee(Per Gues<br>INR 3334                       | st/Sector) | Flight Change Fee(Per<br>INR 3000 + Fare differen<br>INR 2500 + Fare differen<br>Flight Change Fee(Per<br>INR 2858 + Fare differen                        | Guest/Sector<br>ce<br>ce<br>Guest/Sector<br>ce |                              |        |            |
| Price (Inclusive  <br>Number of days<br>4 Hours - 3 days<br>4 Days and abov<br>Price (Exclusive<br>Number of days<br>4 Hours - 3 days<br>Passenger Detai<br>Passenger 1 -                       | GST):<br>s left for STD<br>ve<br>GST for Tax<br>s left for STD<br>s<br>ils<br>(Adult)                                 | Cancellation Fee(Per Gues<br>INR 3500<br>INR 3000<br>free routes):<br>Cancellation Fee(Per Gues<br>INR 3334                       | st/Sector) | Flight Change Fee(Per<br>INR 3000 + Fare differen<br>INR 2500 + Fare differen<br>Flight Change Fee(Per<br>INR 2858 + Fare differen                        | Guest/Sector<br>cce<br>Guest/Sector<br>cce     |                              |        | M          |
| Price (Inclusive  <br>Number of days<br>4 Hours - 3 days<br>4 Days and abov<br>Price (Exclusive<br>Number of days<br>4 Hours - 3 days<br>Passenger Detai<br>Passenger 1 -<br>Name :             | GST):<br>s left for STD<br>GGT for Tax<br>s left for STD<br>s<br>left for STD<br>s<br>(Adult)<br>Mr                   | Cancellation Fee(Per Gues<br>INR 3500<br>INR 3000<br>free routes):<br>Cancellation Fee(Per Gues<br>INR 3334<br>MANOJ PATHAK       | st/Sector) | Flight Change Fee(Per<br>INR 3000 + Fare differen<br>INR 2500 + Fare differen<br>Flight Change Fee(Per<br>INR 2858 + Fare differen<br>Mobile No.          | Guest/Sector<br>ce<br>Guest/Sector<br>ce       | +91 9627222269               |        | M          |
| Price (Inclusive  <br>Number of days<br>4 Hours - 3 days<br>4 Days and abo<br>Price (Exclusive<br>Number of days<br>4 Hours - 3 days<br>Passenger Detail<br>Passenger 1 -<br>Name :<br>Gender : | GST):<br>s left for STD<br>GST for Tax<br>s left for STD<br>GST for Tax<br>s left for STD<br>s<br>(Adult)<br>Mr<br>Ma | Cancellation Fee(Per Gues<br>INR 3500<br>INR 3000<br>free routes):<br>Cancellation Fee(Per Gues<br>INR 3334<br>MANOJ PATHAK<br>Ie | st/Sector) | Flight Change Fee(Per<br>INR 3000 + Fare differen<br>INR 2500 + Fare differen<br>Flight Change Fee(Per<br>INR 2858 + Fare differen<br>Mobile No.<br>Dob : | Guest/Sector<br>ce<br>Guest/Sector<br>ce       | +91 962722269<br>21-Jul-1978 |        | М          |

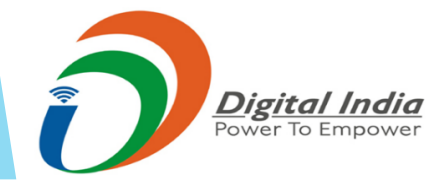

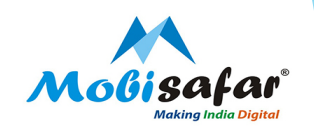

# **REPRINT AIR TICKET**

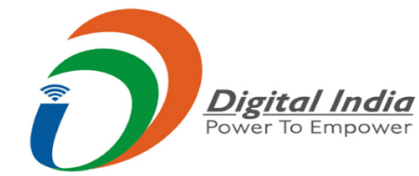

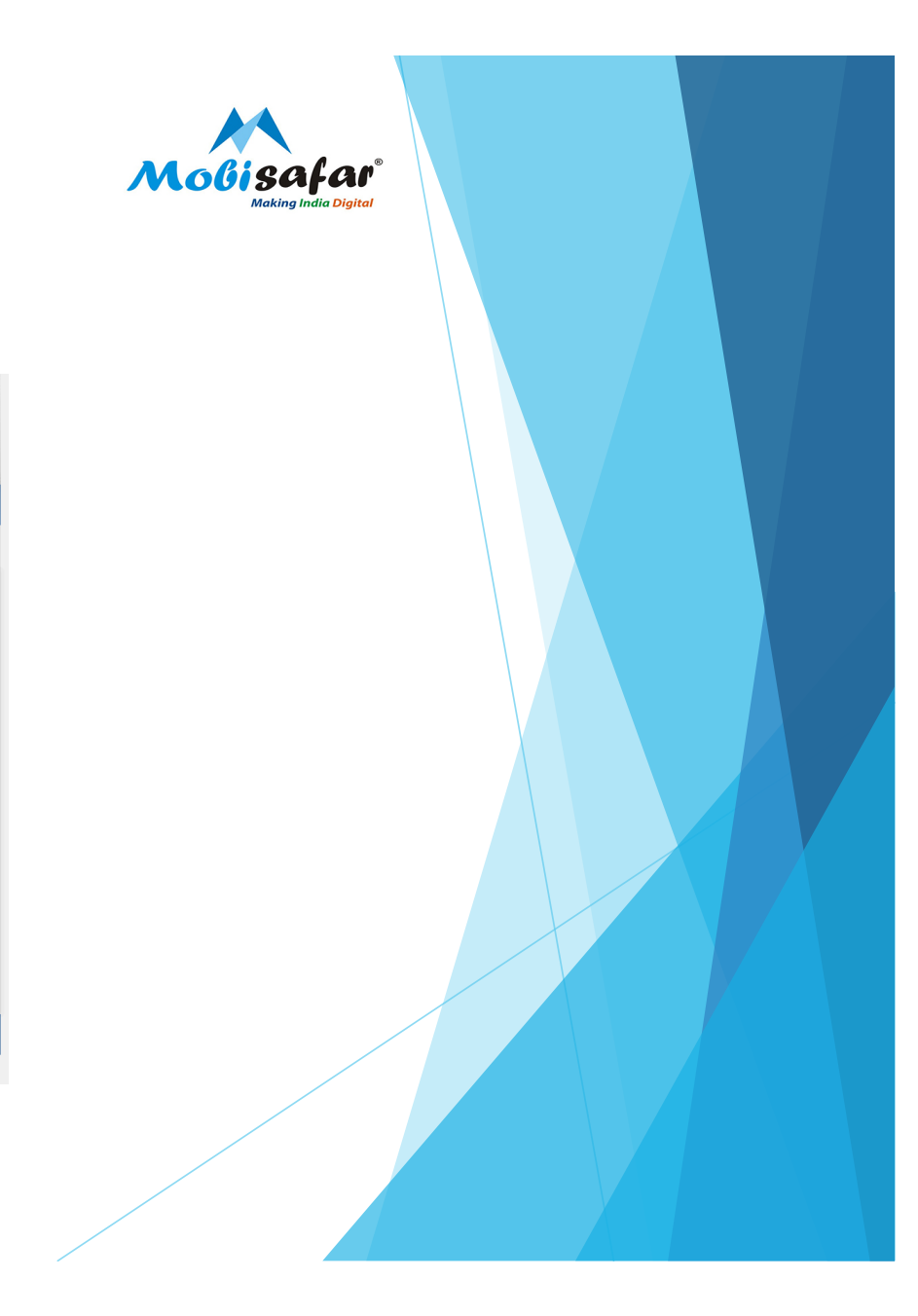

Step 1 : Click on "Air Ticket Queue" under the Queues Tab

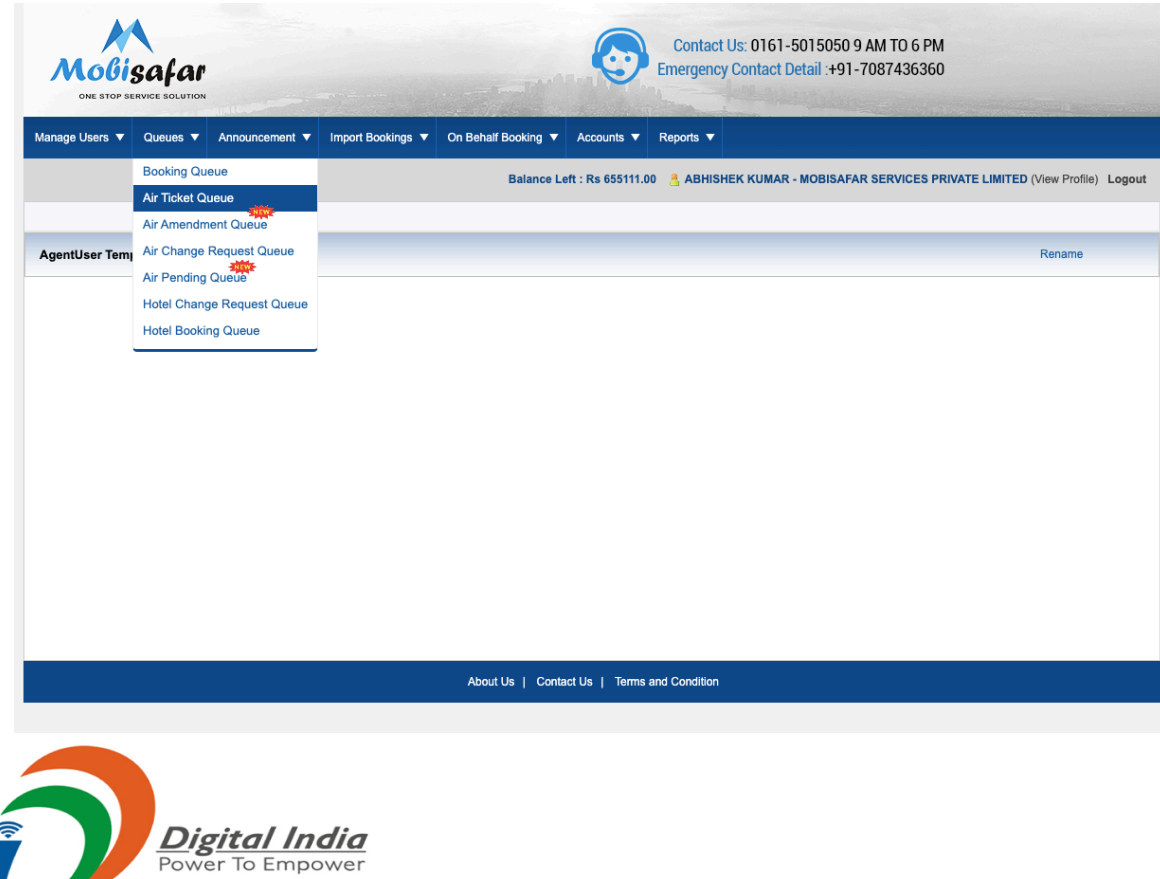

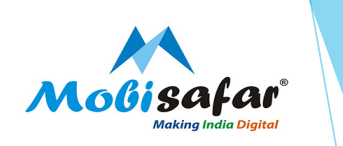

## Step 2 : Enter PNR Details / Date then click on "Apply" button

| Sho   | w On   | ly     |             |       |      |     |
|-------|--------|--------|-------------|-------|------|-----|
| Am    | endme  | ent    |             |       |      |     |
| estri | ct By  | PNR/   | Ticket      | No:   |      |     |
| VDV   | NTO    |        |             |       |      |     |
| estri | ct By  | Airlin | eCode       | e:    |      |     |
| 0     | Aug    |        | <b>√</b> 20 | 20    | ~    | O   |
| Su    | Мо     | Tu     | We          | Тh    | Fr   | Sa  |
|       |        |        |             |       |      | 1   |
| 2     | 3      | 4      | 5           | 6     | 7    | 8   |
| 9     | 10     | 11     | 12          | 13    | 14   | 15  |
| 16    | 17     | 18     | 19          | 20    | 21   | 22  |
| 23    | 24     | 25     | 26          | 27    | 28   | 29  |
| 30    | 31     |        |             |       |      |     |
| rom   | Date   | (dd/m  | im/yy)      |       |      |     |
| D Da  | ate(dd | /mm/y  | /y)         |       |      |     |
| Trav  | el Dat | e:     |             |       |      |     |
| rom   | Date   | (dd/m  | im/yy)      |       |      |     |
| o Da  | ate(dd | /mm/y  | /y)         |       |      |     |
| ٩рр   | ly C   | lear F | ilters      |       |      |     |
| Exp   | ort    | Exp    | ort Si      | ubage | enyw | ise |
|       |        |        |             |       |      |     |

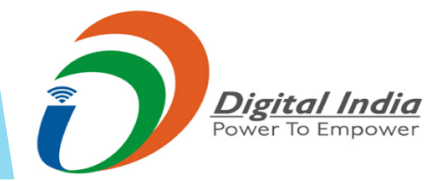

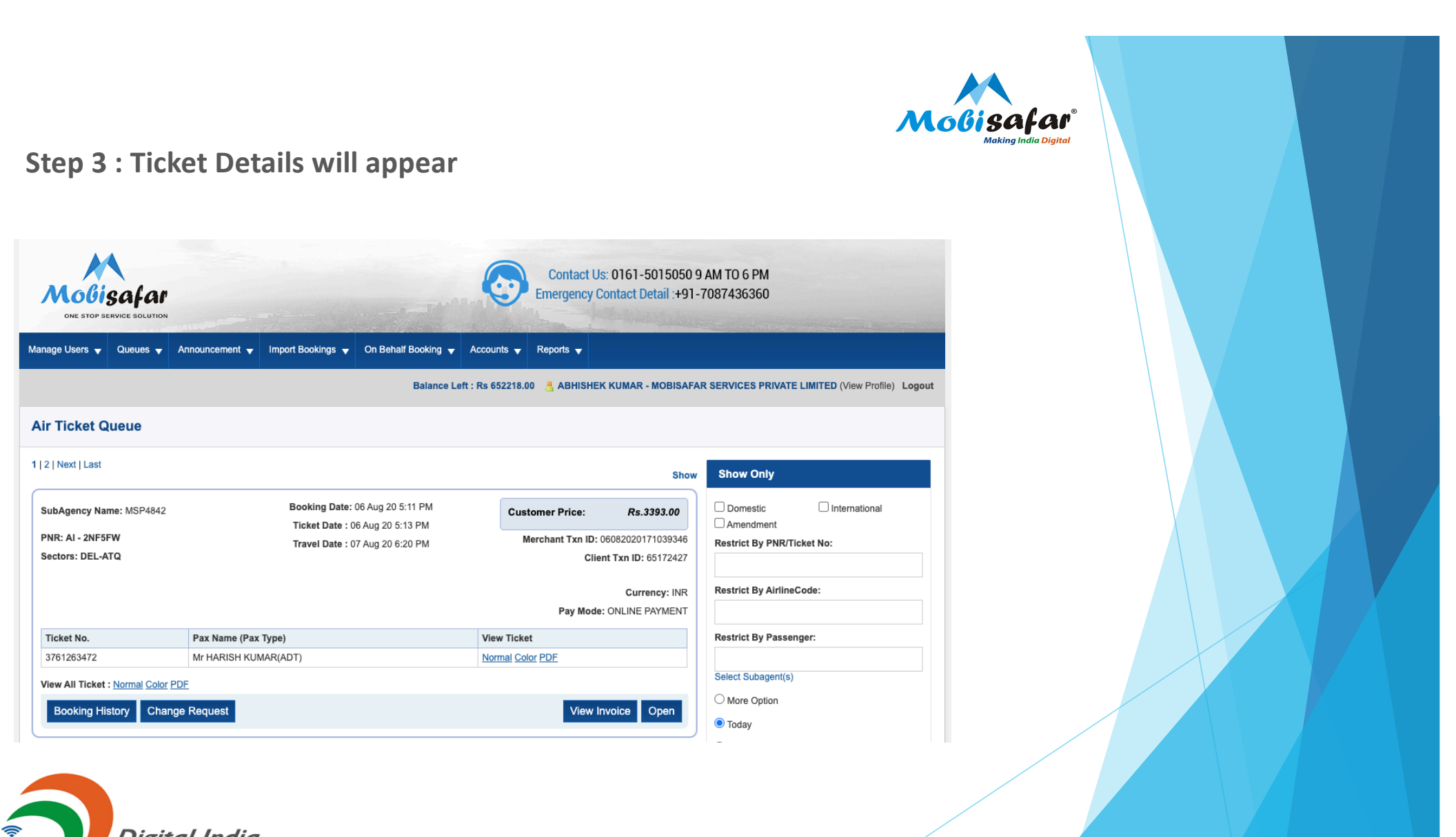

Digital India Power To Empower

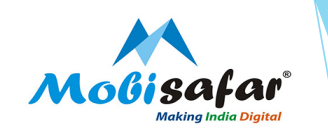

### Step 4 : Click on "View All Ticket" to get the Ticket in Normal / Color PDF

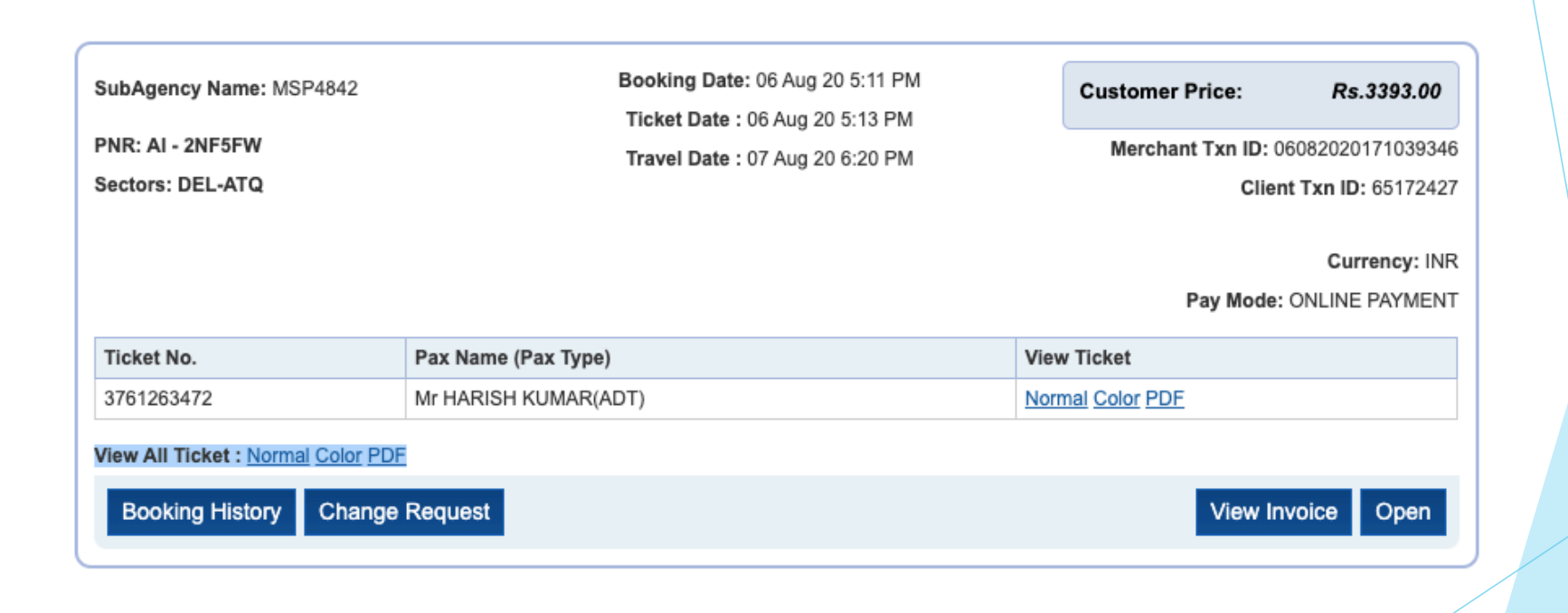

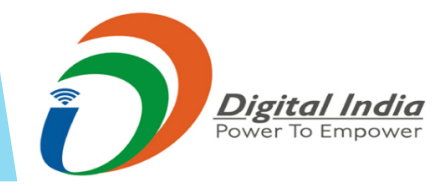

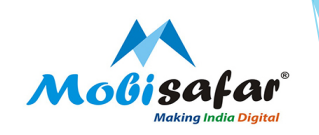

### Step 5 : E Ticket Generated

| ×                                                                |                   |                   | Molisafar                |                                        | <b>MSP4842</b><br>Gurgaon<br>Delhi        |
|------------------------------------------------------------------|-------------------|-------------------|--------------------------|----------------------------------------|-------------------------------------------|
|                                                                  |                   | F                 | 2 - Ticket               | Email :<br>anmolmalhotra1990@gmail.com |                                           |
|                                                                  |                   | F                 | NR: 1G-2NF5FW            |                                        |                                           |
|                                                                  |                   | Issue [           | Date: Thu 06 Aug         | 2020                                   |                                           |
| Vassenger name<br>Ir HARISH KUMAR<br>Contact No - +91 9914222068 |                   | <b>Tic</b><br>098 | ket Number<br>3761263472 | Fre                                    | quent Flyer No.                           |
| Fri 07 A                                                         | ug 2020           | Air India         | AI 479                   |                                        | Airline Ref : Z1BWE<br>Status : Confirmed |
| From:                                                            | DEL (Indira Ga    | ndhi Airpor       | t) Terminal 3            |                                        | Dep: 6:20 PM                              |
| To:                                                              | ATQ (Amritsar)    |                   |                          |                                        | Arr: 7:35 PM                              |
| S Class                                                          | 1:15 Hours Flight | Non stop          | Total Baggage: 1 PC      | Aircraft: 32B                          | Total Meal: 0 Platter                     |
|                                                                  |                   |                   |                          |                                        | Fare: INIR 2330.00                        |

|                                              | Fare:            | INR 2330.00  |
|----------------------------------------------|------------------|--------------|
| This is an electronic ticket. Please carry a | K3/GST :         | INR 125.00   |
| positive identification for check in.        | Fee & Surcharge: | INR 1938.00  |
| poolitio laoninoation for oneolit in.        | Total Fare:      | INR 4,393.00 |
|                                              | (Rounded Off):   | INR 4393.00  |

Carriage and other services provided by the carrier are subject to conditions of carriage which hereby incorporated by reference. These conditions may be obtained from the issuing carrier. If the passenger's journey involves an ultimate destination or stop in a country other than country of departure the Warsaw convention may be applicable and the convention governs and in most cases limits the liability of carriers for death or personal injury and in respect of loss of or damage to baggage.

#### Travel within India (Domestic): Passenger's check-in at the airport opens 2 hours before departure.

For travel sectors, originating or terminating outside India (international) : Passenger's check-in at the airport opens 4 hours before departure.

| Print Ticket | E-mail Ticket | Edit Transaction Fee | Add Discount |
|--------------|---------------|----------------------|--------------|
|              |               |                      |              |
|              |               |                      |              |
|              |               |                      |              |
|              |               | dia                  |              |
|              | Power To Empo | ower                 |              |
|              |               |                      |              |

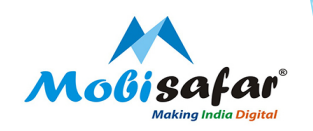

# **AIR TICKET CANCELLATION**

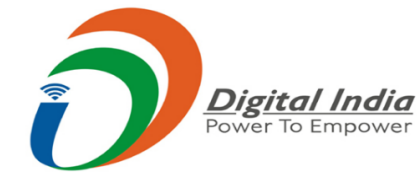

## Step 1 : Click on "Air Ticket Queue" under the Queues Tab

| anage Users 🔻                                                | Queues 🔻                           | Announcement 🔻                                        | Import Bookings 👻 On Behalf Booking 👻 | Accounts v Reports v                                                                  |                                                                                                    |
|--------------------------------------------------------------|------------------------------------|-------------------------------------------------------|---------------------------------------|---------------------------------------------------------------------------------------|----------------------------------------------------------------------------------------------------|
|                                                              | Booking Qu                         | eue                                                   | Balance Le                            | ft : Rs 655111.00 👌 ABHISHEK KUMAR - MOBISA                                           | FAR SERVICES PRIVATE LIMITED (View Profile)                                                                                                    |
|                                                              | Air Ticket Queue                   |                                                       |                                       |                                                                                       |                                                                                                    |
| r Ticket Q                                                   |                                    |                                                       |                                       |                                                                                       |                                                                                                    |
|                                                              | Air Change                         | Request Queue                                         |                                       |                                                                                       |                                                                                                    |
|                                                              | Air Pending                        | Queue                                                 |                                       | Sho                                                                                   | w Show Only                                                                                                    |
|                                                              | Hotel Chan                         | ge Request Queue                                      | Booking Date: 19 Mar 20 11:29 AM      |                                                                                       |                                                                                                    |
| SubAgency Nai                                                | TIOLET DOOK                        | ng Queue                                              | Ticket Date : 19 Mar 20 11:30 AM      | Customer Price: Rs.13514.00                                                           |                                                                                                    |
| PNR: EK - FVDWTO<br>Sectors: DEL-DXB                         |                                    |                                                       | Travel Date : 20 Mar 20 9:25 PM       | Merchant Txn ID: 19032020112913130                                                    | Restrict By PNR/Ticket No:                                                                                                    |
|                                                              |                                    |                                                       | Client Txn ID: 4538897                |                                                                                       | FVDWTO                                                                                                    |
|                                                              |                                    |                                                       |                                       |                                                                                       |                                                                                                    |
|                                                              |                                    |                                                       |                                       | Currency: INR                                                                         | Restrict By AirlineCode:                                                                                                    |
|                                                              |                                    |                                                       |                                       | Currency: INR<br>Pay Mode: ONLINE PAYMENT                                             | Restrict By AirlineCode:                                                                                                    |
| Ticket No.                                                   |                                    | Pax Name (Pax                                         | Туре)                                 | Currency: INR Pay Mode: ONLINE PAYMENT View Ticket                                    | Restrict By AirlineCode: Restrict By Passenger:                                                                                                    |
| Ticket No.<br>3760537732                                     |                                    | Pax Name (Pax<br>Mr KULDEEP KU                        | Type)<br>JMAR(ADT)                    | Currency: INR Pay Mode: ONLINE PAYMENT View Ticket Normal Color PDE                   | Restrict By AirlineCode:                                                                                                    |
| Ticket No.<br>3760537732<br>Yiew All Ticket :                | : Normal Color                     | Pax Name (Pax<br>Mr KULDEEP KU                        | Type)<br>IMAR(ADT)                    | Currency: INR<br>Pay Mode: ONLINE PAYMENT<br>View Ticket<br>Normal Color PDF          | Restrict By AirlineCode: Restrict By Passenger: Select Subagent(s)                                                                                                    |
| Ticket No.<br>3760537732<br>View All Ticket :<br>Booking His | : <u>Normal Color</u>              | Pax Name (Pax<br>Mr KULDEEP KU<br>PDF                 | Typo)<br>IMAR(ADT)                    | Currency: INR Pay Mode: ONLINE PAYMENT View Ticket Normal Color PDE View Involce Open | Restrict By AirlineCode:  Restrict By Passenger:  Select Subagent(s)  More Option                                                                                                    |
| Ticket No.<br>3760537732<br>fiew All Ticket :<br>Booking His | : <u>Normal Color</u><br>story Cha | Pax Name (Pax<br>Mr KULDEEP KL<br>PDF<br>nge Request  | Typo)<br>IMAR(ADT)                    | Currency: INR Pay Mode: ONLINE PAYMENT View Ticket View Invoice Open                  | Restrict By AirlineCode:  Restrict By Passenger:  Select Subagent(s)  More Option  Today                                                                                               |
| Ticket No.<br>3760537732<br>Tiew All Ticket :<br>Booking His | : <u>Normal Color</u><br>story Cha | Pax Name (Pax<br>Mr KULDEEP KL<br>PDE                 | Type)<br>IMAR(ADT)                    | Currency: INR Pay Mode: ONLINE PAYMENT View Troket View Invoice Open                  | Restrict By AirlineCode: Restrict By Passenger: Select Subagent(s) More Option Today Booking Date:                                                                                     |
| Ticket No.<br>3760537732<br>Tew All Ticket :<br>Booking His  | : <u>Normal Color</u><br>story Cha | Pax Name (Pax<br>Mr KULDEEP KL<br>PDE                 | Type)<br>MAR(ADT)                     | Currency: INR Pay Mode: ONLINE PAYMENT View Troket Normal Color PDE View Invoice Open | Restrict By AirlineCode: Restrict By Passenger: Select Subagent(s) More Option Today Booking Date: 01/01/2020                                                                          |
| Ticket No.<br>3760537732<br>/iew All Ticket :<br>Booking His | : <u>Normal Color</u><br>story Cha | Pax Name (Pax<br>Mr KULDEEP KL<br>PDE                 | Type)<br>MAR(ADT)                     | Currency: INR Pay Mode: ONLINE PAYMENT View Troket View Invoice Open                  | Restrict By AirlineCode:  Restrict By Passenger:  Select Subagent(s)  More Option  Today  Booking Date: 01/01/2020 05/08/2020                                                          |
| Ticket No.<br>3760537732<br>/iew All Ticket :<br>Booking His | : <u>Normal Color</u><br>story Cha | Pax Name (Pax<br>Mr KULDEEP KL<br>PDE<br>Inge Request | Type)<br>IMAR(ADT)                    | Currency: INR<br>Pay Mode: ONLINE PAYMENT<br>View Ticket<br>View Invoice Open         | Restrict By AirlineCode:<br>Restrict By Passenger:<br>Select Subagent(s)<br>More Option<br>Today<br>Booking Date:<br>01/01/2020<br>05/08/2020<br>CTmvel Date:                          |
| Ticket No.<br>3760537732<br>View All Ticket :<br>Booking His | : <u>Normal Color</u><br>story Cha | Pax Name (Pax<br>Mr KULDEEP KL<br>PDF<br>nge Request  | Type)<br>JMAR(ADT)                    | Currency: INR Pay Mode: ONLINE PAYMENT View Ticket Normal Color PDF View Invoice Open | Restrict By AirlineCode:<br>Restrict By Passenger:<br>Select Subagent(s)<br>More Option<br>Today<br>Booking Date:<br>01/01/0200<br>05/08/2020<br>Travel Date:<br>From Date (ddfrom/wy) |

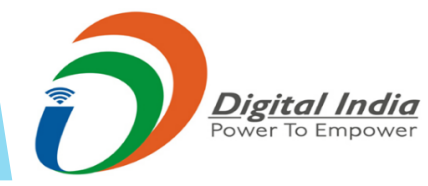

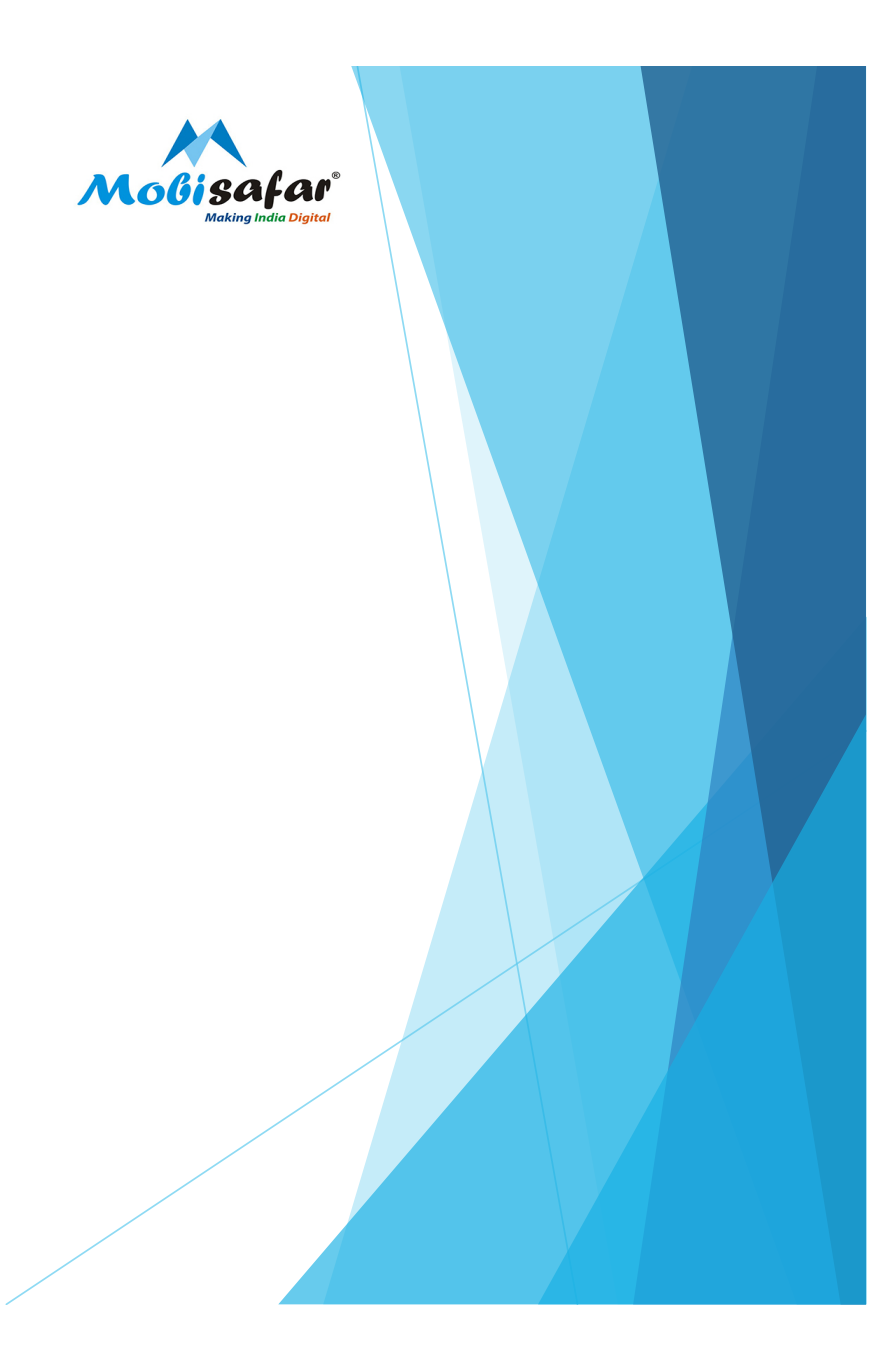

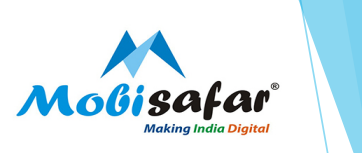

# Step 2 : Enter PNR Details / Date then click on "Apply" button

| Show Only             |               |   |
|-----------------------|---------------|---|
| Domestic Amendment    | International |   |
| Restrict By PNR/Tick  | et No:        |   |
| FVDWTO                |               |   |
| Restrict By AirlineCo | de:           |   |
|                       |               |   |
| Restrict By Passenge  | er:           |   |
| Select Subagent(s)    |               |   |
| O More Option         |               |   |
| ◯ Today               |               |   |
| Booking Date:         |               |   |
| 01/01/2020            | 1             | 0 |
| 05/08/2020            | 1             | 0 |
| OTravel Date:         |               |   |
| From Date (dd/mm/y)   | y) 👖          | 0 |
| To Date(dd/mm/yy)     | 1             | 0 |
| Apply Clear Filter    | S             |   |

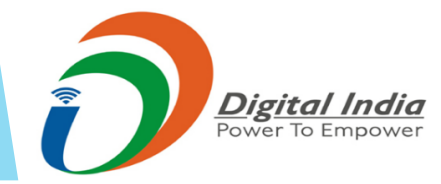

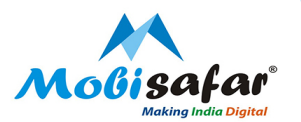

Step 3 : Ticket will appear. Now, click on "Change Request" to Cancel

| nage Users 🔻 Queues 👻                                           | Announcement 🗸 Import Bookings 🗸 On Behalf Booking 👻                                                    | Accounts 👻 Reports 👻                                                                                           |                                                                                                    |
|-----------------------------------------------------------------|----------------------------------------------------------------------------------------------------|----------------------------------------------------------------------------------------------------|----------------------------------------------------------------------------------------------------|
|                                                                 | Balance Left                                                                                            | : Rs 655111.00 🔒 ABHISHEK KUMAR - M                                                                            | IOBISAFAR SERVICES PRIVATE LIMITED (View Profil                                                                                                    |
| r Ticket Queue                                                  |                                                                                                    |                                                                                                    |                                                                                                    |
|                                                                 |                                                                                                    |                                                                                                    | Show Only                                                                                                    |
| SubAgency Name: MSP4675<br>PNR: EK - FVDWTO<br>Sectors: DEL-DXB | Booking Date: 19 Mar 20 11:29 AM<br>Ticket Date : 19 Mar 20 11:30 AM<br>Travel Date : 20 Mar 20 9:25 PM | Customer Price: Rs.1351<br>Merchant Txn ID: 19032020112<br>Client Txn ID: 45<br>Current<br>Pay Mode: ONLINE PA | 14.00         Domestic         International           913130         Amendment           888976         FVDWTO           cy: INR         Restrict By AlriineCode:           YMENT         Image: State State Sta |
| Ticket No.                                                      | Pax Name (Pax Type)                                                                                     | View Ticket                                                                                                    | Restrict By Passenger:                                                                                                    |
| 3760537732                                                      | Mr KULDEEP KUMAR(ADT)                                                                                   | Normal Color PDF                                                                                               |                                                                                                    |
| /iew All Ticket : <u>Normal Color P</u>                         | DE                                                                                                    |                                                                                                    | Select Subagent(s)                                                                                                    |
| Booking History Chang                                           | e Request                                                                                               | View Invoice O                                                                                                 | pen O More Option                                                                                                    |
|                                                                 |                                                                                                    |                                                                                                    | Booking Date:                                                                                                    |
|                                                                 |                                                                                                    |                                                                                                    |                                                                                                    |
|                                                                 |                                                                                                    |                                                                                                    | 01/01/2020                                                                                                    |

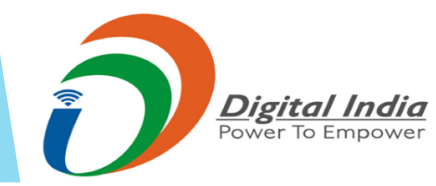

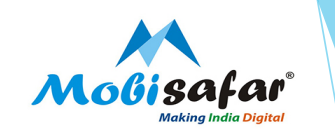

Step 4 : Click on desired option from the Dropdown list. Click "Refund" for cancellation

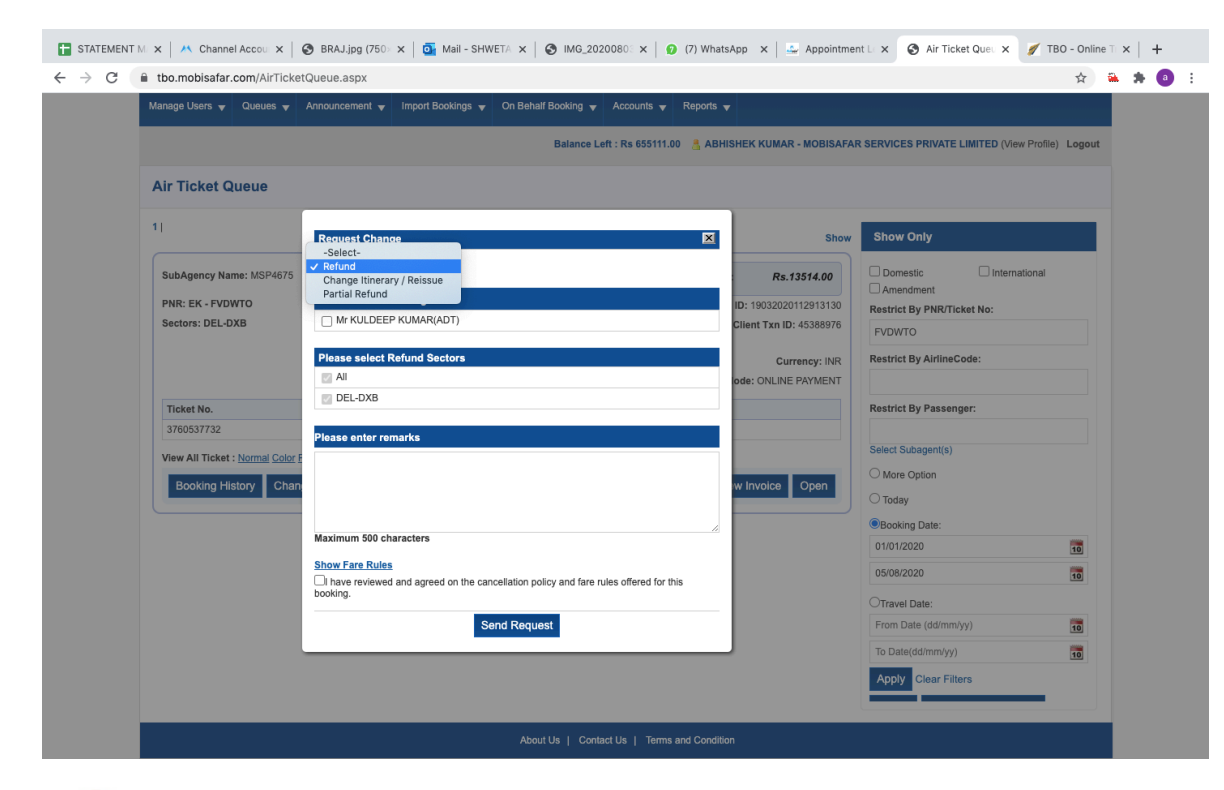

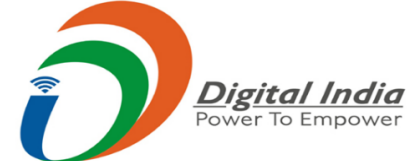

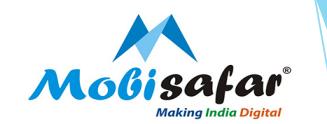

Step 5 : Click on "Passenger Name" & Reason to cancel under the "Remarks" Agree to the Cancellation policy & click on "Send Request"

| Manage Users 🔻 Queues 🔻          | Announcement v Import Booking v On Behalf Booking v Accounts v Reports                         |                          |                                                  |  |
|----------------------------------|------------------------------------------------------------------------------------------------|--------------------------|--------------------------------------------------|--|
|                                  | Balance Left : Rs 655111.00 🚦 AB                                                               | HISHEK KUMAR - MOBISAFA  | R SERVICES PRIVATE LIMITED (View Profile) Logout |  |
| Air Ticket Queue                 |                                                                                                |                          |                                                  |  |
| 1]                               |                                                                                                |                          |                                                  |  |
|                                  | Request Change                                                                                 | Show                     | Show Only                                        |  |
| SubAgency Name: MSP4675          | Refund 🗸                                                                                       | Rs.13514.00              | Domestic International                           |  |
| PNR: EK - EVDWTO                 | Please select Passenger                                                                        | ID: 1002000110012120     | Amendment                                        |  |
| Sectors: DEL-DXB                 | Mr KULDEEP KUMAR(ADT)                                                                          | D: 19032020112913130     | Restrict By PNR/Ticket No:                       |  |
|                                  |                                                                                                | Cilent 1XII ID: 40300570 | FVDWTO                                           |  |
|                                  | Please select Refund Sectors                                                                   | Currency: INR            | Restrict By AirlineCode:                         |  |
|                                  | 🖉 All                                                                                          | ode: ONLINE PAYMENT      |                                                  |  |
| Ticket No                        | DEL-DXB                                                                                        |                          | Postrict By Passangar                            |  |
| 3760537732                       |                                                                                                |                          | Restrict by Fassenger.                           |  |
| 0100001102                       | Please enter remarks                                                                           |                          | Select Subagent(s)                               |  |
| View All Ticket : Normal Color F | PLEASE CANCEL AND REFUND                                                                       |                          |                                                  |  |
| Booking History Chan             |                                                                                                | w Invoice Open           | O More Option                                    |  |
|                                  |                                                                                                |                          | ⊖ Today                                          |  |
|                                  |                                                                                                |                          | Booking Date:                                    |  |
|                                  | Maximum 500 characters                                                                         |                          | 01/01/2020                                       |  |
|                                  | Show Fare Rules                                                                                |                          | 05/08/2020                                       |  |
|                                  | I have reviewed and agreed on the cancellation policy and fare rules offered for this booking. |                          |                                                  |  |
|                                  |                                                                                                |                          | O Travel Date:                                   |  |
|                                  | Send Request                                                                                   |                          | From Date (dd/mm/yy)                             |  |
|                                  |                                                                                                |                          | To Date(dd/mm/yy)                                |  |
|                                  |                                                                                                |                          | Apply Clear Filters                              |  |
|                                  |                                                                                                |                          |                                                  |  |
|                                  |                                                                                                |                          |                                                  |  |

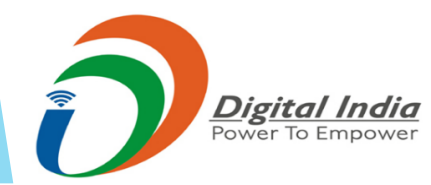

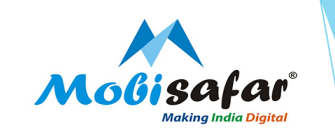

**Step 6 : Cancellation Request has been sent successfully for ticket number** 

| Mobisafar<br>Ore stop service solution                           |                                                                                                    | Contact Us: 0161-5015050<br>Emergency Contact Detail +91                                                      | 9 AM TO 6 PM<br>-7087436360                                                                         |
|------------------------------------------------------------------|----------------------------------------------------------------------------------------------------|----------------------------------------------------------------------------------------------------|----------------------------------------------------------------------------------------------------|
| Manage Users 👻 Queues 👻                                          | Announcement 🖌 Import Bookings 🖌 On Behalf Booking 👻                                                    | Accounts 👻 Reports 👻                                                                                          |                                                                                                    |
|                                                                  | Balance Le                                                                                              | ft : Rs 655111.00 📇 ABHISHEK KUMAR - MOBISAF                                                                  | AR SERVICES PRIVATE LIMITED (View Profile) Logo                                                     |
| Air Ticket Queue                                                 |                                                                                                    |                                                                                                    |                                                                                                    |
|                                                                  | Cancellation request has been sen                                                                       | t successfully for ticket number 3760537732                                                                   |                                                                                                    |
| 1                                                                |                                                                                                    | Show                                                                                                    | w Show Only                                                                                         |
| SubAgency Name: MSP4675<br>PNR: EK - FVDWTO<br>Sectors: DEL-DXB  | Booking Date: 19 Mar 20 11:29 AM<br>Ticket Date : 19 Mar 20 11:30 AM<br>Travel Date : 20 Mar 20 9:25 PM | Customer Price: Rs.13514.00<br>Merchant Txn ID: 19032020112913130<br>Client Txn ID: 45388976<br>Currency: INR | Domestic International     Amendment Restrict By PNR/Ticket No:     FVDWTO Restrict By AirlineCode: |
| Ticket No.                                                       | Pax Name (Pax Tune)                                                                                     | View Ticket                                                                                                   | Restrict By Passenger:                                                                              |
| 3760537732                                                       | Mr KULDEEP KUMAR(ADT)                                                                                   | Normal Color PDF                                                                                              |                                                                                                    |
| View All Ticket : <u>Normal Color P</u><br>Booking History Chang | DE<br>je Request                                                                                        | View Invoice Open                                                                                             | Select Subagent(s) O More Option O Today                                                            |
|                                                                  |                                                                                                    |                                                                                                    | Booking Date:                                                                                       |
|                                                                  |                                                                                                    |                                                                                                    | 01/01/2020                                                                                          |
|                                                                  |                                                                                                    |                                                                                                    | 05/08/2020 10<br>OTravel Date:                                                                      |

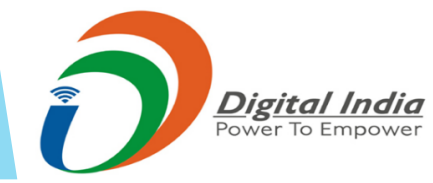

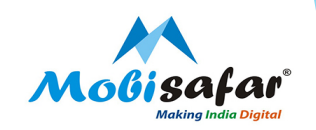

# **REFUND PROCESS**

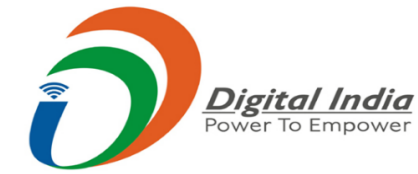

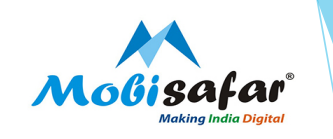

Step 1 : Click on "Air Change Request Queue" under the Queues Tab

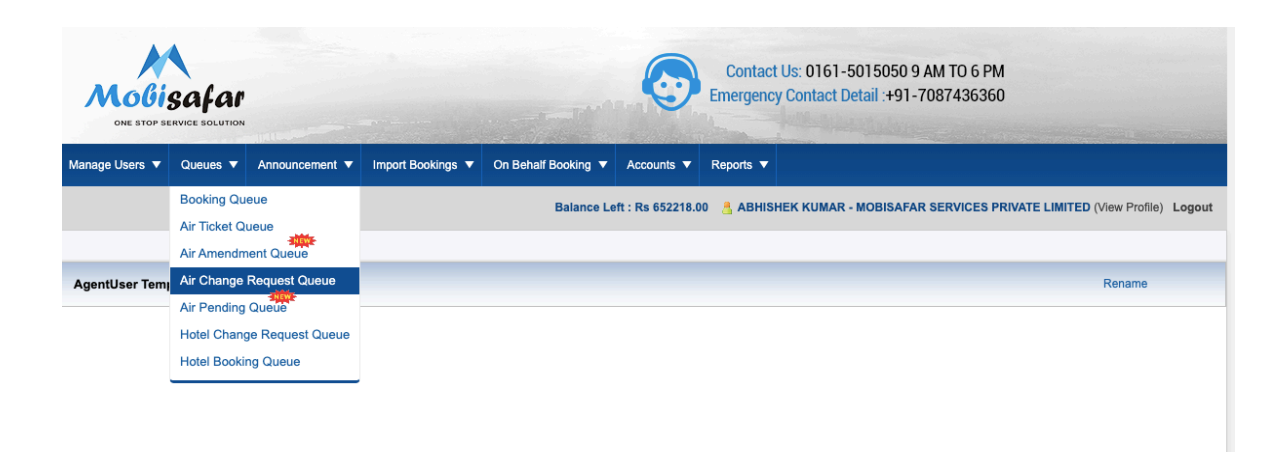

About Us | Contact Us | Terms and Condition

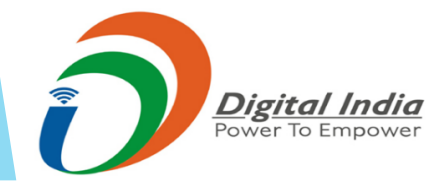

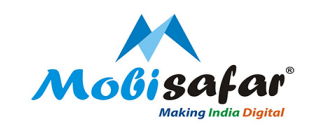

Step 2 : Select all "Request Status", "Request Type" & select Request Date.

| Snow             | 10              |              |  |
|------------------|-----------------|--------------|--|
|                  | 15              |              |  |
| Failed           |                 |              |  |
| Completed        |                 |              |  |
| Request Status   |                 |              |  |
| InProgress       |                 |              |  |
| Processed        |                 |              |  |
| Pending          |                 |              |  |
| Rejected         |                 |              |  |
| Request Type     |                 |              |  |
| Cancellation     |                 |              |  |
| Reissuance/Ch    | nange Itinerary |              |  |
| Restrict By Pax  | Name            |              |  |
| Restrict By PNR  | /Ticket No:     |              |  |
| Add Selected sub | agents          |              |  |
| O More Option    |                 |              |  |
| ◯ Today          |                 |              |  |
| Request Date:    |                 |              |  |
| 05/08/2020       |                 | 10           |  |
| 05/08/2020       |                 | 10           |  |
| ORefund Date:    |                 |              |  |
| From Date (dd/n  | nm/yy)          | 10           |  |
| To Date(dd/mm/   | yy)             | 10           |  |
| Clear filters    |                 | cportToExcel |  |

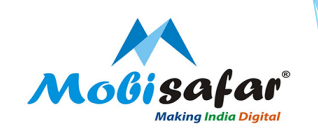

# Step 3 : Refund status will appear

| (Sri sai sampoorna net express)<br>PNR:BUV9RS<br>Ticket No. :BUV9RS<br>Travel Date. : 06 Aug 20 5:35 AM | InProgress<br>Request Date: 05 Aug 20 1:20 PM<br>Request Type:Cancellation | Gross:<br>Name: | <b>Rs.3544.00</b><br>Mr BHASKAR SAMANTA |
|----------------------------------------------------------------------------------------------------|----------------------------------------------------------------------------|-----------------|-----------------------------------------|
| Refund Sectors:All<br>Remarks<br>Remarks : FullCancellationRequest. Cancella                            | ation Type : Others. Remarks : cancell and refund                          |                 |                                         |
|                                                                                                    |                                                                            |                 | Update Status                           |
|                                                                                                    |                                                                            |                 |                                         |

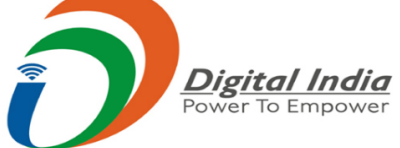

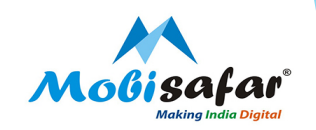

# **MARKUP PROCESS**

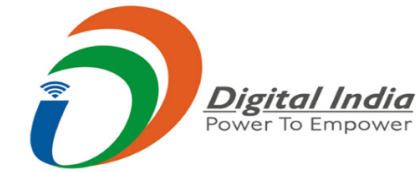

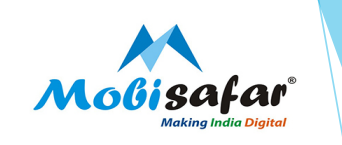

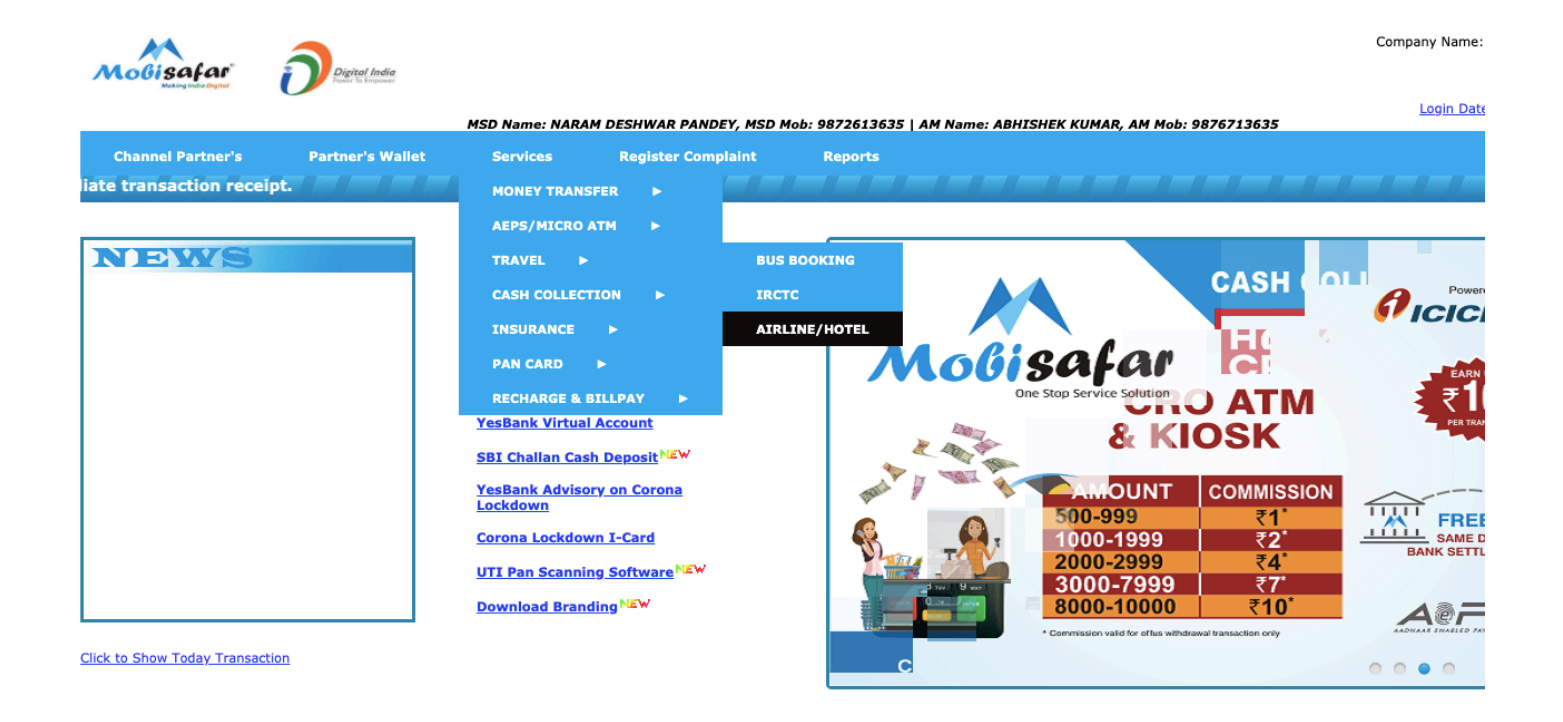

Mobisafar Services Private Lir

### Step 1 : Click on Services $\rightarrow$ Travel $\rightarrow$ "Airline / Hotel"

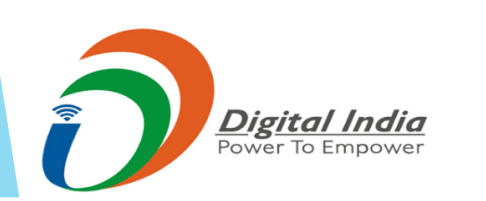

GODADDY

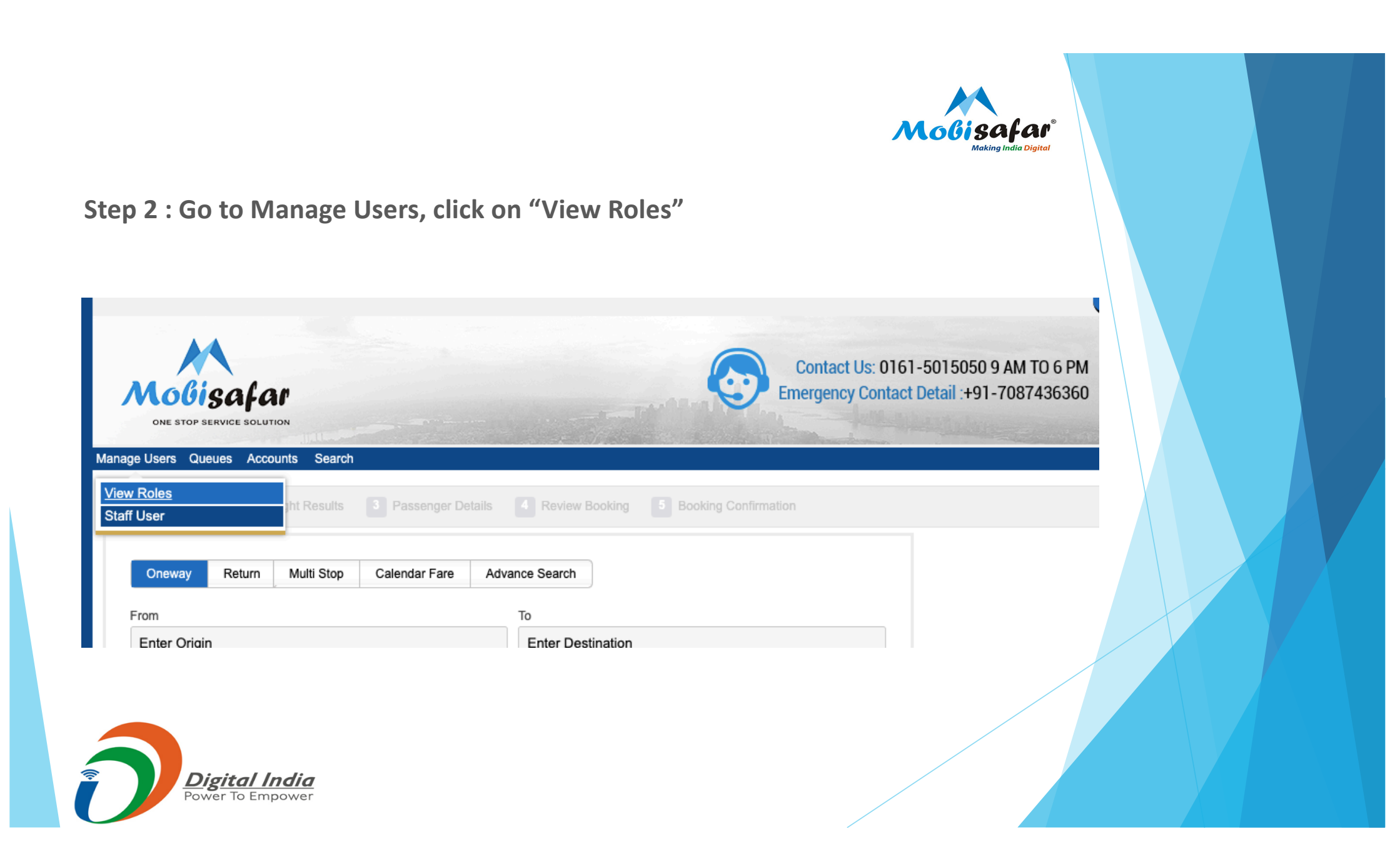

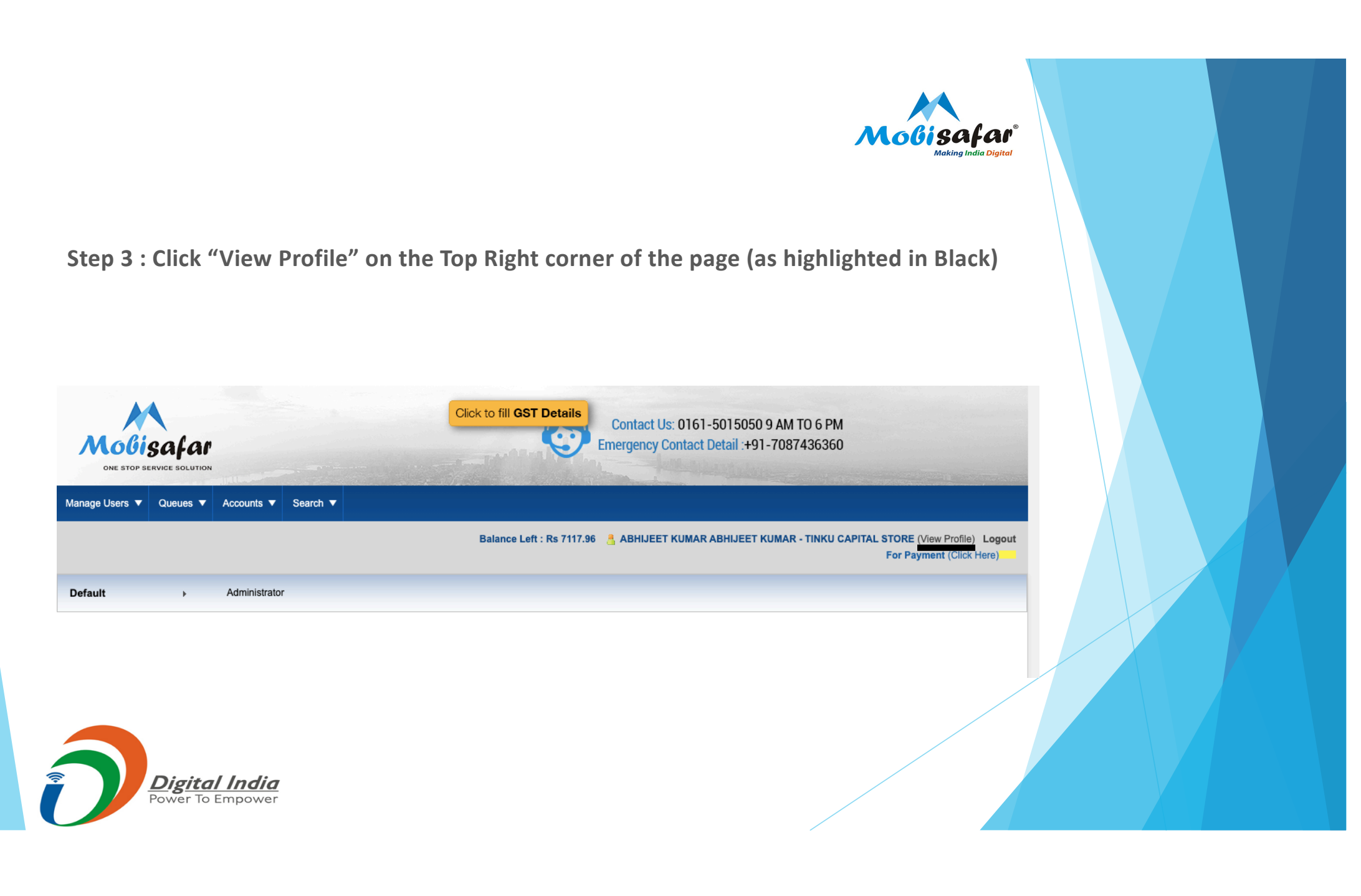

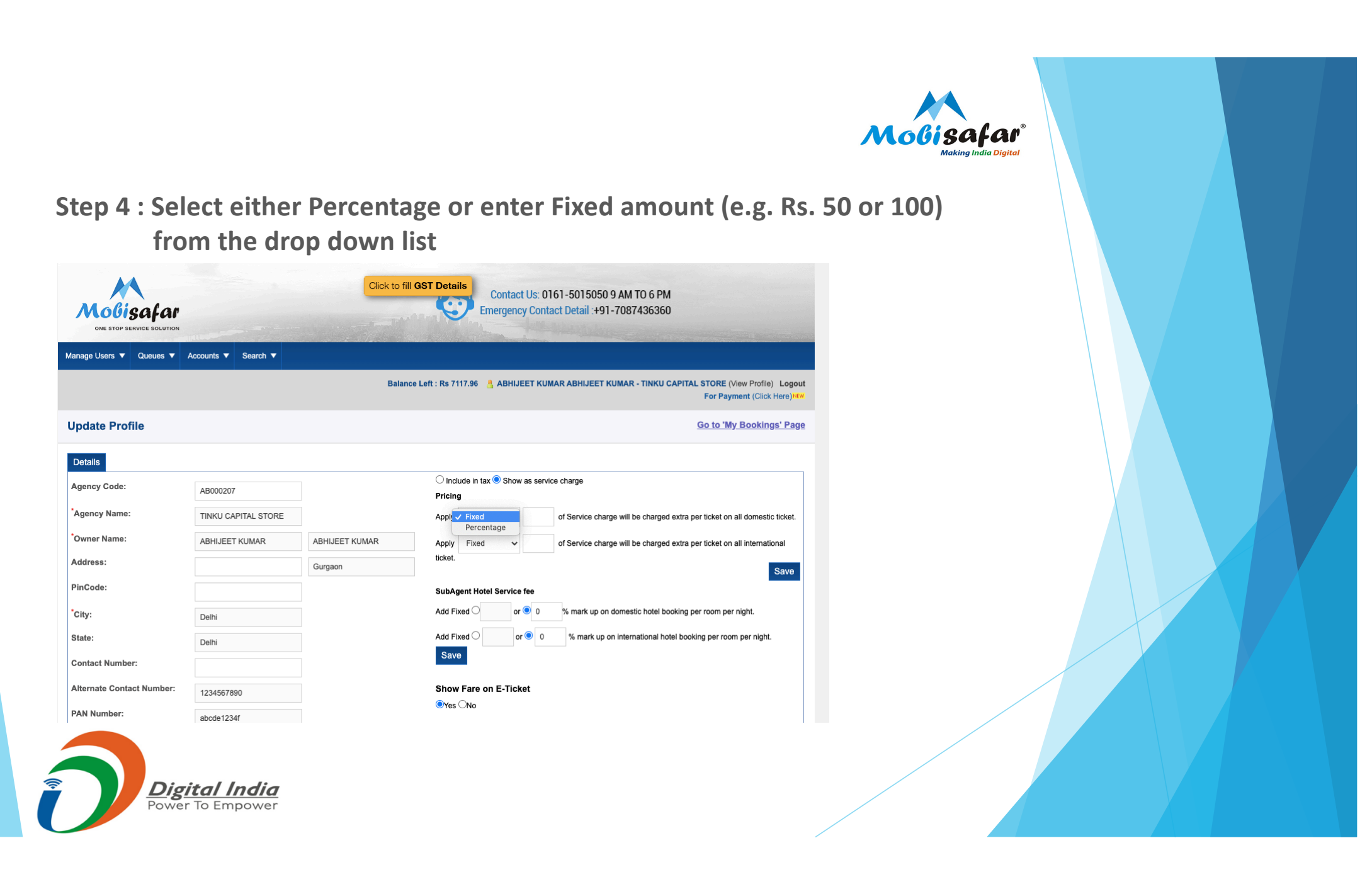

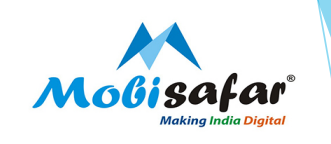

# Step 5 : Once you enter the Fixed amount e.g. Rs. 50 / 100, this will be published in the main fare

| MOGISAFAR<br>ONE STOP SERVICE SOLUTION |                     | Click to fill GST Details<br>Contact Us: 0161-5015050 9 AM TO 6 PM<br>Emergency Contact Detail :+91-7087436360 |                                                                                                    |  |
|----------------------------------------|---------------------|----------------------------------------------------------------------------------------------------|----------------------------------------------------------------------------------------------------|--|
| Manage Users 🔻 Queues 🔻 A              | accounts ▼ Search ▼ |                                                                                                    |                                                                                                    |  |
|                                        |                     | Balance Le                                                                                                    | eft : Rs 7117.96 📇 ABHIJEET KUMAR ABHIJEET KUMAR - TINKU CAPITAL STORE (View Profile) Logout<br>For Payment (Click Here)                                                                                                    |  |
| Update Profile                         |                     |                                                                                                    | <u>Go to 'My Bookings' Page</u>                                                                                                    |  |
| Details                                |                     |                                                                                                    |                                                                                                    |  |
| Agency Code:                           | AB000207            | O Include in tax  Show as service charge                                                                       |                                                                                                    |  |
| *Agency Name:                          | TINKU CAPITAL STORE |                                                                                                    | Apply Fixed V 50 of Service charge will be charged extra per ticket on all domestic ticket.                                                                                                    |  |
| *Owner Name:                           | ABHIJEET KUMAR      | ABHIJEET KUMAR                                                                                                 | Apply Fixed V 100 of Service charge will be charged extra per ticket on all international                                                                                                    |  |
| Address:                               |                     | Gurgaon                                                                                                    | ticket. Save                                                                                                    |  |
| PinCode:                               |                     |                                                                                                    | SubAgent Hotel Service fee                                                                                                    |  |
| *City:                                 | Delhi               |                                                                                                    | Add Fixed O or  0 % mark up on domestic hotel booking per room per night.                                                                                                    |  |
| State:                                 | Delhi               |                                                                                                    | Add Fixed O or      or      or |  |
| Contact Number:                        |                     |                                                                                                    | Save                                                                                                    |  |
| Alternate Contact Number:              | 1234567890          |                                                                                                    | Show Fare on E-Ticket                                                                                                    |  |
| PAN Number:                            |                     |                                                                                                    | €Yes ONo                                                                                                    |  |

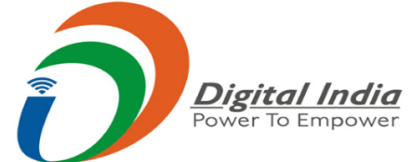

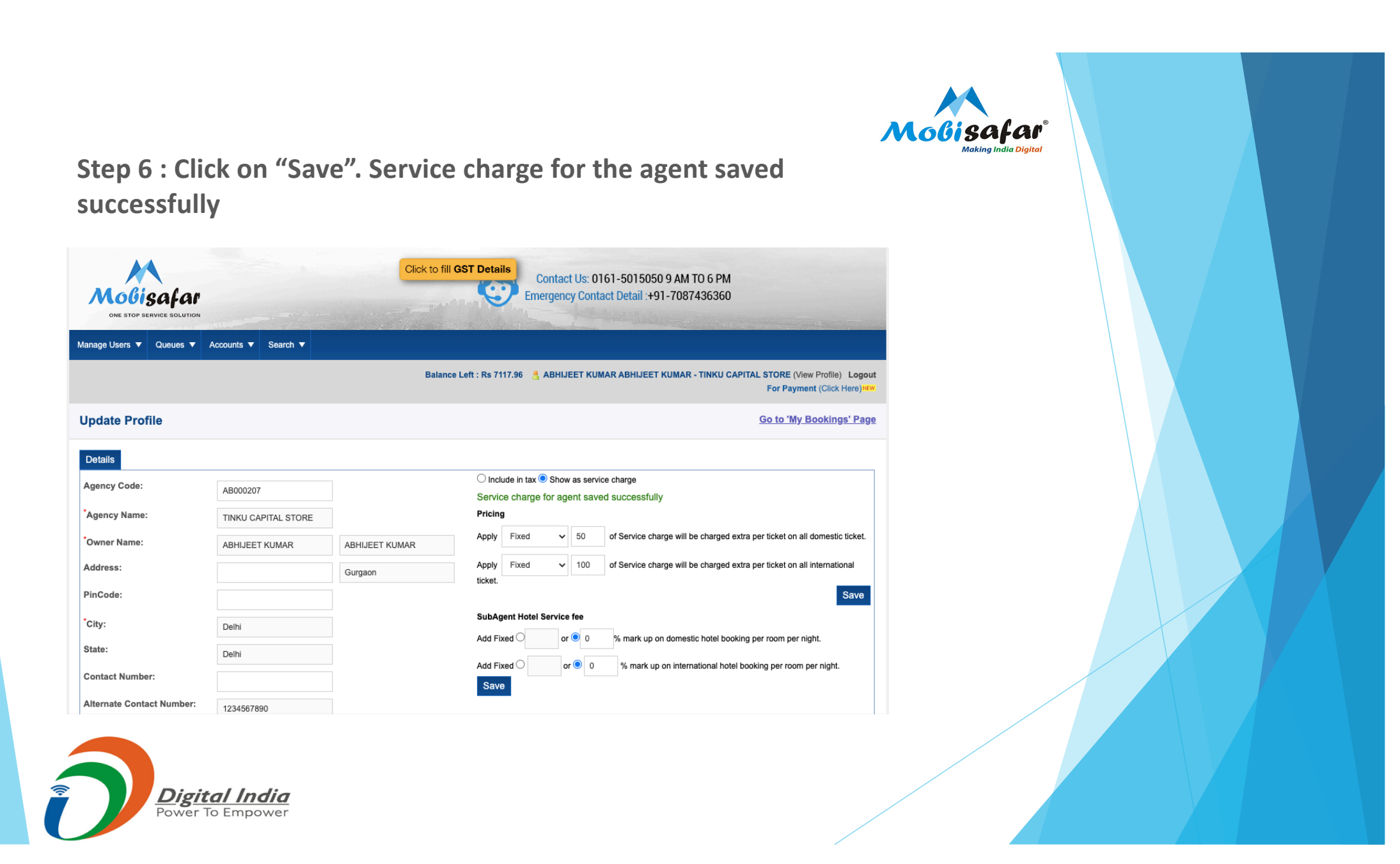

![](_page_35_Picture_0.jpeg)

### FAQ

- Ticket cancelled but amount not refunded
- > Please raise complaint on portal. Our customer care executive will get back on this.
- □ Transaction status is showing "Failed"
- > Amount already refunded in your wallet. Please check ledger statement.

### □ Transaction status is showing "Pending".

- > Please raise complaint on portal. Our customer care executive will get back on this.
- □ Transaction status is showing "Success".
- Ticket generated Successfully.

![](_page_35_Picture_10.jpeg)

![](_page_36_Picture_0.jpeg)

# **THANK YOU**

![](_page_36_Picture_2.jpeg)

![](_page_36_Picture_3.jpeg)